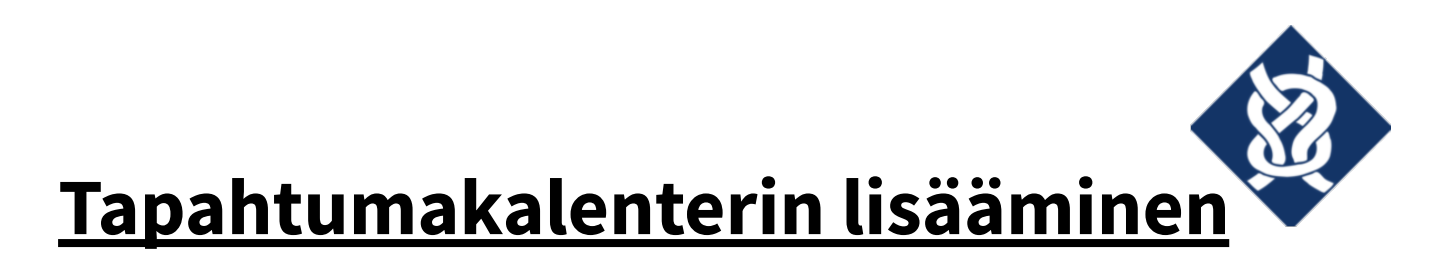

## <u>Googlen kalenterisovellukseen</u>

Nämä ohjeet toimivat Google Kalenterin tietokoneselainversiossa.

Avaa Google Kalenteri.

Etsi vasemmasta reunasta kohta "Muut kalenterit".

Klikkaa tekstin "Muut kalenterit" vieressä olevaa "+"-painiketta.

| ≡ 🛐 Kalenteri                                                  | Tänään | < > Sy   | yskuu 2019 |          |          |          | Q (?) (\$) | Kuukausi 👻    |
|----------------------------------------------------------------|--------|----------|------------|----------|----------|----------|------------|---------------|
| 37 9 10 11 12 13 10 13<br>38 16 17 18 19 20 21 22              | 35     | MA<br>26 | ті<br>27   | KE<br>28 | то<br>29 | PE<br>30 | LA<br>31   | SU<br>1. syys |
| 39 23 24 25 26 27 28 29<br>40 30 1 2 3 4 5 6<br>Hae henkilöitä | 36     | 2        | 3          | 4        | 5        | 6        | 7          | 8             |
| Omat kalenterit                                                | 37     | 9        | 10         | 11       | 12       | 13       | 14         | 15            |
|                                                                | 38     | 16       | 17         | 18       | 19       | 20       | 21         | 22            |
| Muut kalenterit + ^                                            | 39     | 23       | 24         | 25       | 26       | 27       | 28         | 29            |
| Ehdot – Yksityisyys                                            | 40     | 30       | 1. loka    | 2        | 3        | 4        | 5          | 6             |

Valitse ilmestyvästä alasvetovalikosta kohta "URL-osoitteesta".

| Vaajan Valppaat ry | s. 1 (2) |
|--------------------|----------|
| 2574508-4          | 9/2019   |

| ≡ <u>31</u> Kalenteri                                                                                                    | Tänään                                         | < > Sy   | yyskuu 2019 |          |          |          | Q 🕐 🏟    | Kuukausi 👻 🗰  |
|----------------------------------------------------------------------------------------------------|------------------------------------------------|----------|-------------|----------|----------|----------|----------|---------------|
|                                                                                                    | 35                                             | MA<br>26 | TI<br>27    | KE<br>28 | то<br>29 | РЕ<br>30 | LA<br>31 | SU<br>1. syys |
| 38   16   17   18   19   20   21   22     39   23   24   25   26   27   28   25     40   30   1   2   3   4   5   6     Hae henkilöitä | 36                                             | 2        | 3           | 4        | 5        | 6        | 7        | 8             |
| Omat kalenterit                                                                                                    | 37                                             | 9        | 10          | 11       | 12       | 13       | 19       | 15            |
|                                                                                                    | 38                                             | 16       | 17          | 18       | 19       | 20       | 21       | 22            |
| Muut kalenterit Tilaa k                                                                                                    | an 23<br>Tilaa kalenteri<br>Luo uusi kalenteri |          | 24          | 25       | 26       | 27       | 28       | 29            |
| Selaa URL-os<br>Ehdot - Yksityisyys                                                                                                    | kiinnostavia kale<br>soitteesta                | ntereita | 1. loka     | 2        | 3        | 4        | 5        | 6             |

## Kopioi URL-osoite

(https://calendar.google.com/calendar/ical/41722f10919cceb6b5378a91d8fe0327d0f8db008559 a435b1414433e6db2a8d%40group.calendar.google.com/public/basic.ics) ja liitä se kohtaan "Kalenterin URL-osoite".

| ← Asetukset                                                                                                    |                                                                                                    | * * *<br>* * *<br>* * * |
|----------------------------------------------------------------------------------------------------|----------------------------------------------------------------------------------------------------|-------------------------|
| Yleiset                                                                                                    | URL-osoitteesta Liitä tähän minulta sähköpostitse saamasi linkki.                                                                                                    |                         |
| Lisää kalenteri<br>Tilaa kalenteri<br>Luo uusi kalenteri<br>Selaa kiinnostavia<br>kalentereita<br>URL-osoitteesta<br>Tuo ja vie | Kalenterin URL-osoite   ImFscDBAZ3JvdXAuv2FsZW5kYXluZ29vZ2xlLmNvbQ   ImFscDBAZ3JvdXAuv2FsZW5kYXluZ29vZ2xlLmNvbQ   ImFscDBAZ3JvdXAuv2FsZW5kYXluZ29vZ2xlLmNvbQ   ImFscDBAZ3JvdXAuv2FsZW5kYXluZ29vZ2xlLmNvbQ   ImFscDBAZ3JvdXAuv2FsZW5kYXluZ29vZ2xlLmNvbQ   ImFscDBAZ3JvdXAuv2FsZW5kYXluZ29vZ2xlLmNvbQ   ImFscDBAZ3JvdXAuv2FsZW5kYXluZ29vZ2xlLmNvbQ   ImFscDBAZ3JvdXAuv2FsZW5kYXluZ29vZ2xlLmNvbQ   ImFscDBAZ3JvdXAuv2FsZW5kYXluZ29vZ2xlLmNvbQ   ImFscDBAZ3JvdXAuv2FsZW5kYXluZ29vZ2xlLmNvbQ   ImFscDBAZ3JvdXauv2FsZW5kYXluZ29vZ2xlLmNvbQ   ImFscDBAZ3JvdXauv2FsZW5kYXluZ29vZ2xlLmNvbQ   ImFscDBAZ3JvdXauv2FsZW5kYXluZ29vZ2xlLmNvbQ   ImFscDBAZ3JvdXauv2FsZW5kYXluZ29vZ2xlLmNvbQ   ImFscDBAZ3JvdXauv2FsZW5kYXluZ29vZ2xlLmNvbQ   ImFscDBAZ3JvdXauv2FsZW5kYXluZ29vZxlLmNvbQ   ImFscDBAZ3VvdXauv2FsZW5kYXluZ29vZxlLmNvbQ   ImFscDBAZ3VvdXauv2FsZW5kYXluZ29vZxlLmNvbQ   ImFscDBAZ3VvdXauv2FsZW5kYXluZ29vZxlLmNvbQ   ImFscDBAZ3VvdXauv2FsZW5kYXluZ29vZxlLmNvbQ   ImFscDBAZ3VvdXauv2FsZW5kYXluZ29vZxlLmNvbQ   ImFscDBAZ3VvdXauv2FsZW5kYXluZ29vZxlLmNvbQ   ImFscDBAZ3VvdXauv2FsZW5kYXluZ29vZxlLmNvbQ   ImFscDBAZ3VvdXauv2FsZW5kYXluZ29vZxlLmNvbQ   ImFscDBAZ3VvdXauv2FsZW5kYXluZ29vZxlLmNvbQ |                         |
| Omien kalenterien asetukset                                                                                                    | Viimeistele toimenpide painamalla tätä painiketta.                                                                                                    |                         |
| Muiden kalenterien asetukset                                                                                                    |                                                                                                    |                         |

## Paina "Lisää kalenteri" -painiketta.

| Vaajan Valppaat ry | s. 2 (2) |
|--------------------|----------|
| 2574508-4          | 9/2019   |